## HOW TO SET A4/1C LABEL FORMATS IN WORD

Note: Label configuration measurements may vary depending on the printer you are using.

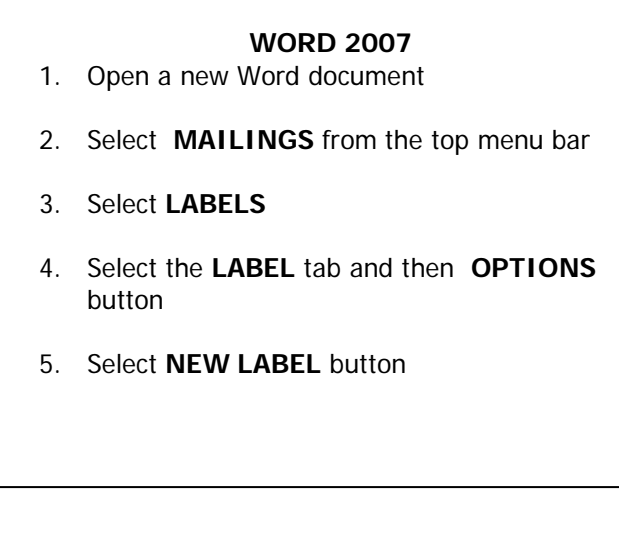

## WORD 2003

- 1. Open a new Word document
- 2. Select TOOLS from the top menu bar
- 3. Select LETTER AND MAILINGS and then ENVELOPES AND LABELS
- 4. Select the LABEL tab and then OPTIONS button
- 5. From LABEL PRODUCTS drop down list select OTHER/CUSTOM and then NEW LABEL button
- 6. Enter details as per the image below. Make sure all measurements are identical (but if Word measurement units are not centimeters enter the equivalent measurement e.g. 1.1 cm = 11mm)
- 7. When all details have been entered, select OK button and settings will be saved
- 8. Select OK button again

Saved label format can be used to create new label documents either by entering text directly into labels or for use with mail merge.

| A4/1C information    |                    |                        | ? 🔀        |
|----------------------|--------------------|------------------------|------------|
| Preview              |                    |                        | 1          |
| Side margins         |                    |                        |            |
|                      | Top margin †<br>   | ight Number dowr       |            |
| <u>L</u> abel name   | 94/1⊂              |                        |            |
| <u>T</u> op margin:  | 0 cm 🚖             | Label h <u>e</u> ight: | 29.6 cm 🚖  |
| <u>S</u> ide margin: | 0 cm 🚖             | Label <u>w</u> idth:   | 20.99 cm 🚖 |
| Vertical pitch:      | 29.7 cm 🌐          | Number <u>a</u> cross: | 1          |
| Horizontal pitch:    | 20.99 cm 👘         | Number <u>d</u> own:   | 1          |
| <u>P</u> ago sizo:   | A4 (21 x 29.7 uii) |                        | •          |
|                      |                    | ОК                     | Cancel     |

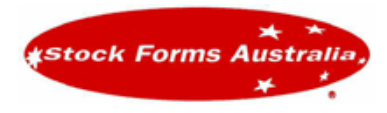

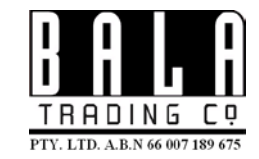